# **Séquence 5 : <u>Notion de capteurs / actionneurs</u>** TP1 : capteur infrarouge - allumage d'une led si présence d'un signal infrarouge

Description de la maquette capteurs infrarouges :

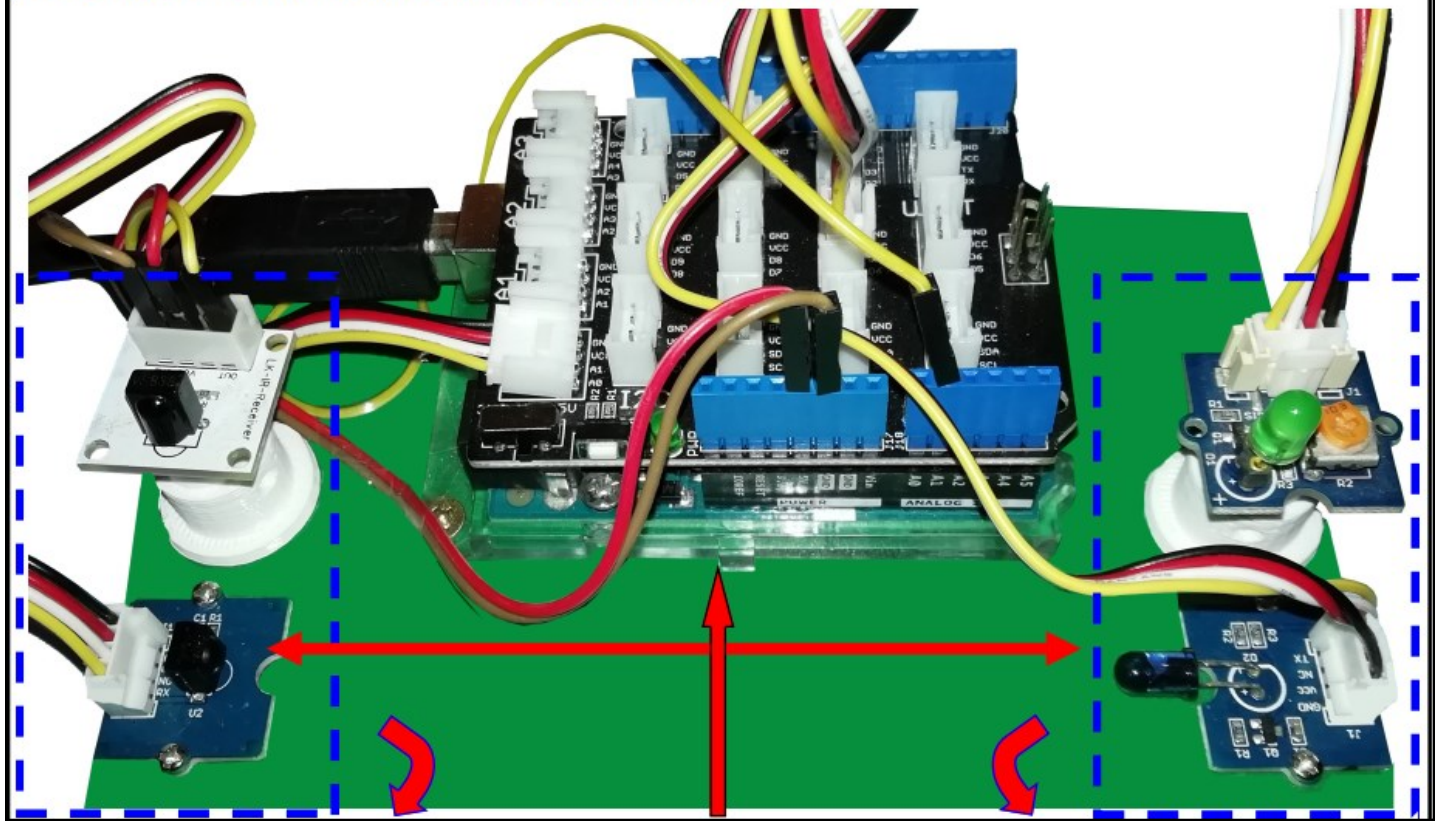

## 2 capteurs infrarouges :

 le blanc détectera lorsqu'on appuiera sur une touche de la télécommande

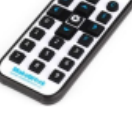

mande.

Il est connecté à la broche analogique

A1 de la carte Arduino et renverra une valeur < 800 quand on appuiera sur une touche de la télécommande.

- le bleu détectera lorsque le faisceau infrarouge émis par l'émetteur placé en face de lui sera coupé.

Il est connecté à la broche analogique A0 de la carte Arduino et renverra une valeur > 988 lorsque le faisceau sera coupé. La carte Arduino pourra comprendre les signaux des capteurs infrarouges en entrée et envoyer des signaux de sortie aux leds.

Sur la carte Arduino, un *shield Grove* est installé permettant des connexions plus faciles entre les capteurs, les actionneurs et la carte Arduino.

## 2 actionneurs :

- La led verte :

elle est connectée à la sortie D6 de la carte Arduino et pour l'allumer il faut mettre l'état logique de la broche D6 au niveau « haut »

- L'émetteur infrarouge enverra un signal sur le récepteur infrarouge placé en face de lui. Il est connecté à la broche digitale D3 et pour l'activer, il faut mettre l'état logique de la broche D6 au niveau « haut ».

## <u> Travail à faire</u> :

• 1 programme permettant d'allumer la led lorsque le faisceau entre l'émetteur et le récepteur infrarouge est coupé

 1 programme permettant d'allumer la led lorsqu'on appuie sur une touche de la télécommande

 1 programme permettant d'allumer la led soit en appuyant sur la télécommande ou en coupant le faisceau infrarouge.

## Séquence 4 : <u>Notion de capteurs / actionneurs</u> TP1 : capteur infrarouge - allumage d'une led si présence d'un signal infrarouge

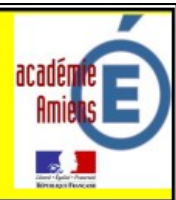

Bilan du TP n°1 Questionnaire à remplir avant de passer à la programmation :

- 1. Quels sont les capteurs de cette maquette ? Des capteurs infrarouges
- 2. Quels sont les actionneurs de cette maquette ? L'émetteur infrarouge et la Led
- 3. Sur quelle broche de la carte Arduino est connectée le capteur infrarouge qui est placé en face d'un

émetteur infrarouge ? Sur l'entrée analogique A0

4. Sur quelle broche de la carte Arduino est connecté le capteur infrarouge qui reçoit le signal d'une

télécommande ? Sur l'entrée analogique A1

- 5. Que se passe t-il lorsque j'active une télécommande ? Le capteur reçois le signal et la led s'allume
- 6. Que se passe t-il lorsque le faisceau infrarouge est coupé (avec le doigt par exemple) ? La led s'al-

#### lume

- 7. Sur quel broche de la carte Arduino est connectée la Led ? Sur la sortie numérique D6
- 8. Quand s'allumera t-elle ? Si on active une télécommande ou si le faisceau infrarouge est coupé
- 9. Sur quel broche de la carte Arduino est connecté l'émetteur infrarouge ? Sur la sorite numérique D3
- 10. Quel est son rôle ? Il envoie un signal infrarouge sur le capteur en face de lui afin de créer un fais-

#### ceau infrarouge invisible.

- 11. Comment s'appelle la carte fixée sur la carte Arduino ? Une carte de connexion Grove
- 12. Que permet-elle ? La connexion plus facile des composants sur la carte Arduino.

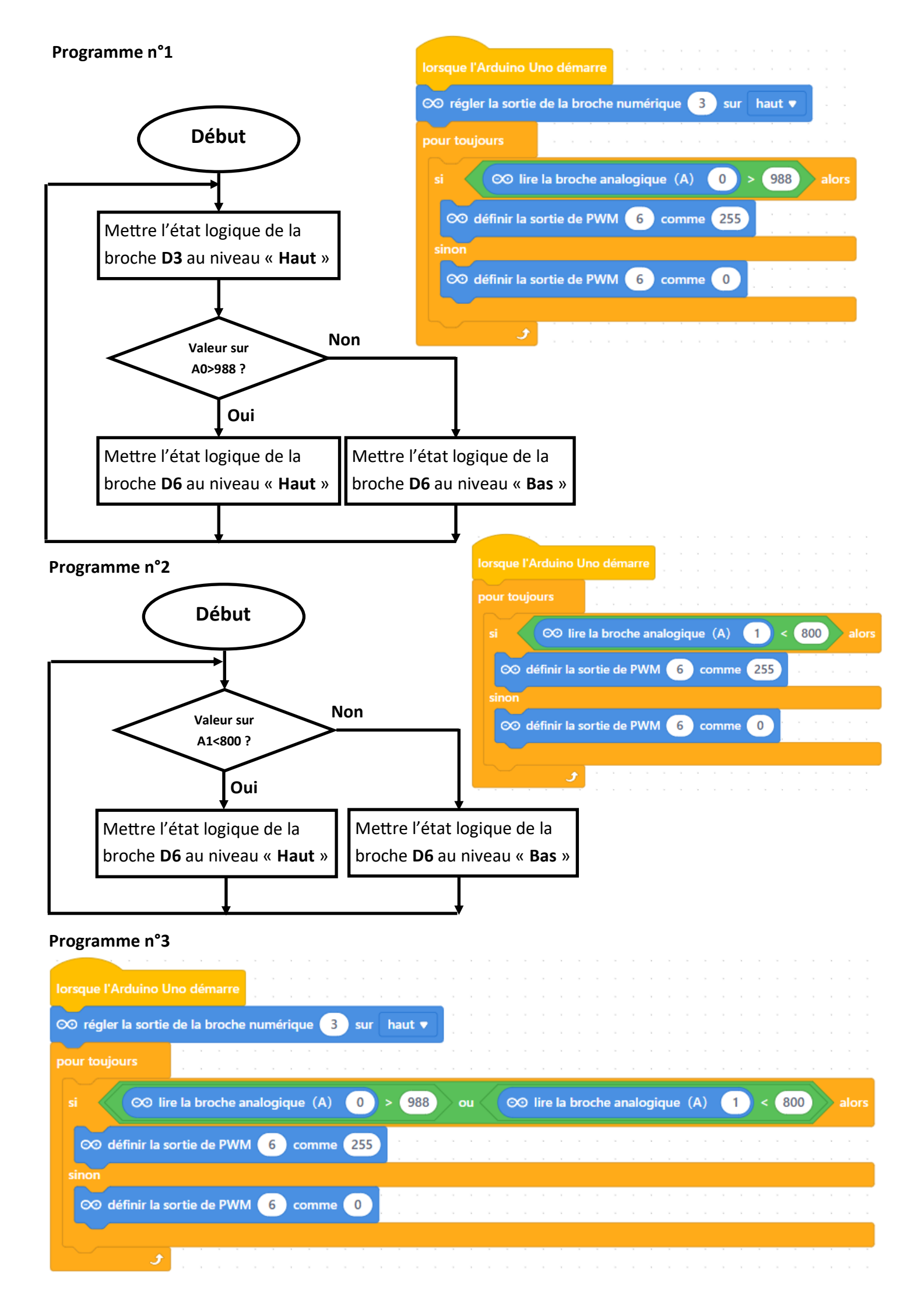

# **Séquence 5 : <u>Notion de capteurs / actionneurs</u>** TP1 : capteur infrarouge - allumage d'une led si présence d'un signal infrarouge

Description de la maquette capteurs infrarouges :

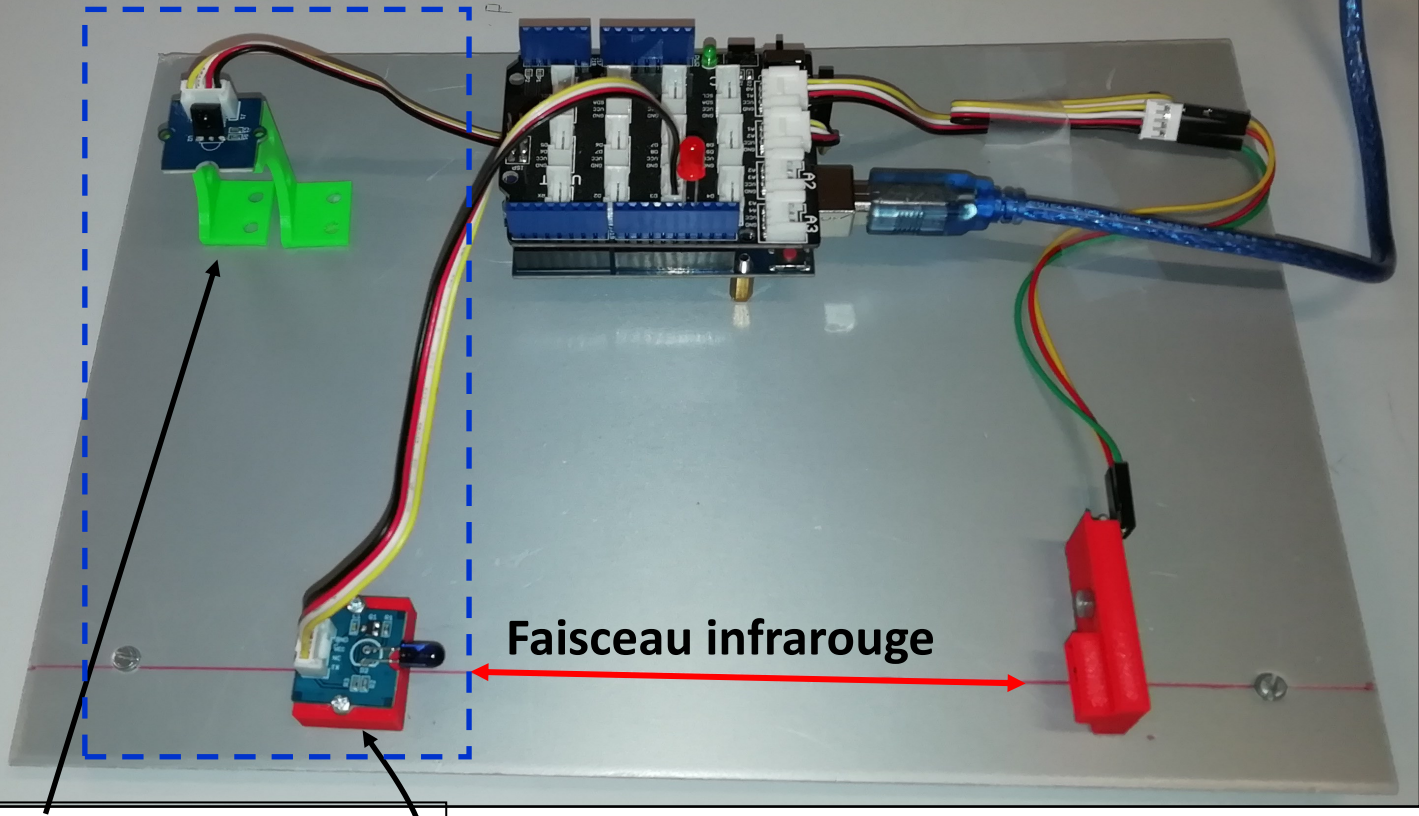

**Capteur infrarouge du haut** détectera lorsqu'on appuiera sur une touche de la télécommande.

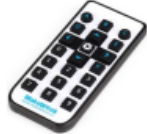

Il est connecté sur l'entrée analogique A1 de la carte Arduino.

Il renverra une valeur 0 quand on appuiera sur une touche de la télécommande.

**Capteur infrarouge du bas** détectera lorsque le faisceau infrarouge émis par l'émetteur placé en face de lui sera coupé.

Il est connecté sur l'entrée analogique A0 de la carte Arduino.

Il renverra une valeur O lorsque le faisceau sera coupé. La carte Arduino pourra comprendre les signaux des capteurs infrarouges en entrée et envoyer des signaux de sortie aux leds.

Sur la carte Arduino, un *shield Grove* est installé permettant des connexions plus faciles entre les capteurs, les actionneurs et la carte Arduino.

Les 2 actionneurs :

La LED rouge connectée sur la sortie 13 de la carte Arduino.

Elle s'allumera lorsqu'un des deux capteurs aura détecté quelque chose... (télécommande ou faisceau coupé).

L'émetteur infrarouge enverra en permanence un signal infrarouge sur la capteur infrarouge du bas placé en face de lui.

## Travail à faire :

Il est connecté sur la sortie D3 de la

• 1 programme permettant d'allumer la led lorsque le faisceau entre l'émetteur et le récepteur infrarouge est coupé

 1 programme permettant d'allumer la led lorsqu'on appuie sur une touche de la télécommande

 1 programme permettant d'allumer la led soit en appuyant sur la télécommande ou en coupant le faisceau infrarouge.

## Séquence 4 : <u>Notion de capteurs / actionneurs</u> TP1 : capteur infrarouge - allumage d'une led si présence d'un signal infrarouge

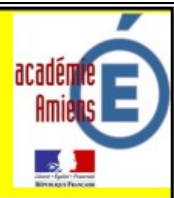

Bilan du TP n°1 Questionnaire à remplir avant de passer à la programmation :

- 1. Quels sont les capteurs de cette maquette ? Des capteurs infrarouges
- 2. Quels sont les actionneurs de cette maquette ? L'émetteur infrarouge et la Led
- 3. Sur quelle broche de la carte Arduino est connectée le capteur infrarouge qui est placé en face d'un

émetteur infrarouge ? Sur l'entrée numérique D8

4. Sur quelle broche de la carte Arduino est connecté le capteur infrarouge qui reçoit le signal d'une

télécommande ? Sur l'entrée analogique A1

- 5. Que se passe t-il lorsque j'active une télécommande ? Le capteur reçois le signal et la led s'allume
- 6. Que se passe t-il lorsque le faisceau infrarouge est coupé (avec le doigt par exemple) ? La led s'al-

#### lume

- 7. Sur quel broche de la carte Arduino est connectée la Led ? Sur la sortie numérique D6
- 8. Quand s'allumera t-elle ? Si on active une télécommande ou si le faisceau infrarouge est coupé
- 9. Sur quel broche de la carte Arduino est connecté l'émetteur infrarouge ? Sur la sorite numérique D3
- 10. Quel est son rôle ? Il envoie un signal infrarouge sur le capteur en face de lui afin de créer un fais-

#### ceau infrarouge invisible.

- 11. Comment s'appelle la carte fixée sur la carte Arduino ? Une carte de connexion Grove
- 12. Que permet-elle ? La connexion plus facile des composants sur la carte Arduino.

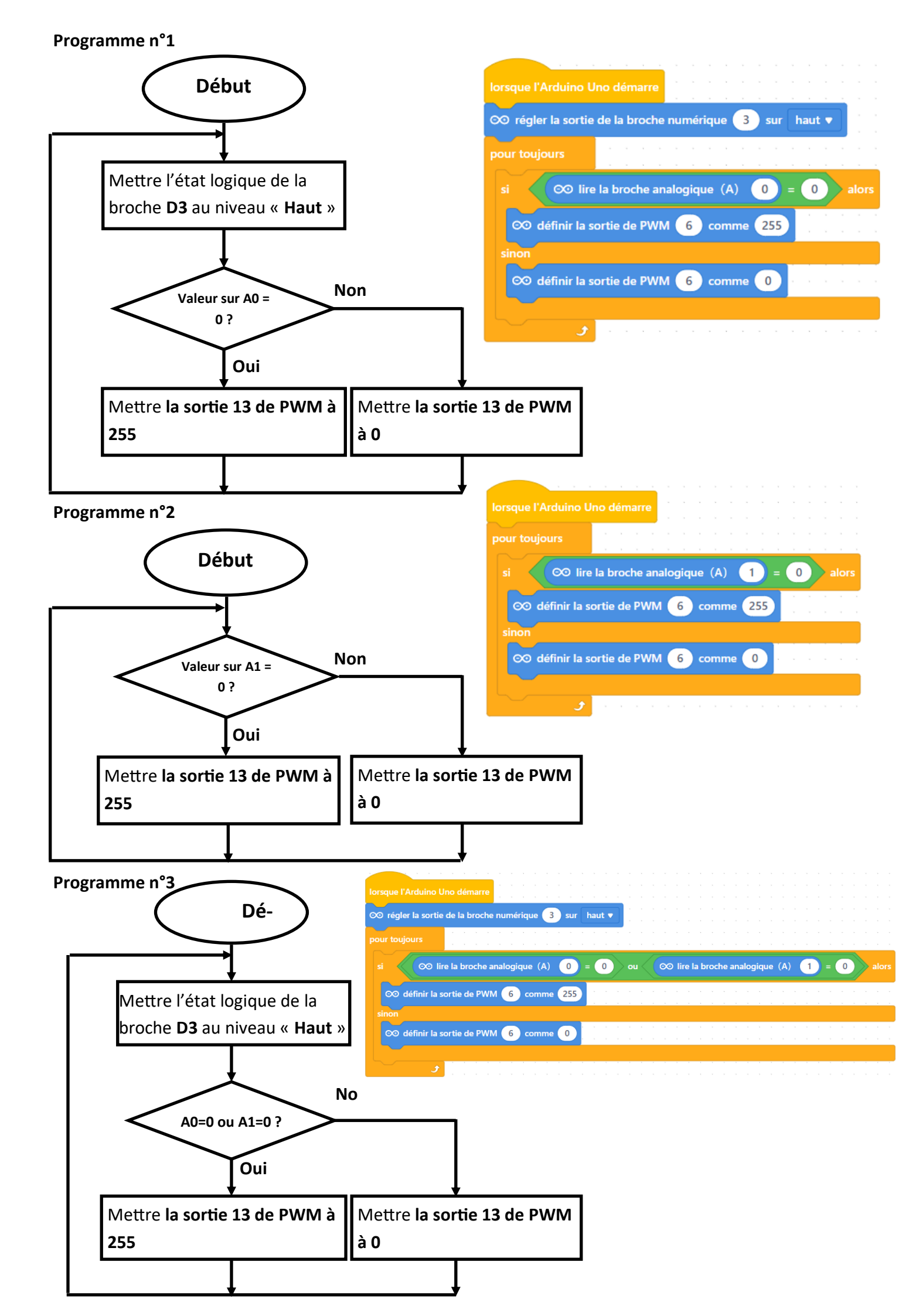

## **Séquence 5 :** <u>*Notion de capteurs / actionneurs*</u> TP2 : capteur à ultrason - mesure d'une distance

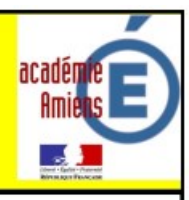

## Description de la maquette capteur à ultrason :

La carte Arduino sur laquelle sont connectés les fils qui proviennent de la plaquette Lab

La plaquette Lab sur laquelle sont fixés la led, le capteur à ultrason et les fils permettant le transfert des signaux à la carte Arduino

Le capteur à ultrason qui permet de mesurer la distance entre lui et un obstacle devant lui... Connexions des broches (de bas en haut) :

- GND sur la broche GND
- TRIG sur la broche 12
- ECHO sur la broche 11
- VCC sur 5V

## Principe d'un capteur à ultrason :

Ils utilisent le principe de l'écho pour déterminer la distance à laquelle se trouve un objet :

- 1. Un court signal sonore est envoyé (inaudible car dans le domaine des ultrasons)
- 2. Le son est réfléchi par une surface et repart en direction du capteur
- Ce dernier le détecte, une fois revenu à son point Récepteur de départ

Emetteur Récepteur

C'est en mesurant la durée entre l'instant d'émission et l'instant de la réception de l'écho du signal que le programme pourra connaître la distance entre le capteur et la surface réfléchissant.

# Séquence 5 : Notion d'actionneur

## **TP3 : commander une servomoteur**

# page 1

#### <u>Bilan du TP n°2</u>

Questionnaire à remplir avant de passer à la programmation :

- 1. Quel est le capteur de cette maquette ? Le capteur à ultrason
- Sur quelles broches de la carte Arduino est connecté le capteur de cette maquette ? D11, D12, GND et 5V
- 3. Quel est l'actionneur de cette maquette ? La led
- 4. Sur quelle broche de la carte Arduino est il connecté ? Sur la broche D3 de la carte Arduino
- 5. Que se passe t-il lorsque je place ma main devant le capteur ? La led s'allume

Expliquer en détails ce qu'il se passe quand la led s'allume : le capteur à ultrason a détecté une présence ou un obstacle devant lui à moins de 5cm, la carte Arduino a identifié le signal et donne l'ordre à la led de s'allumer.

- 7. Que peut permettre ce capteur placé à l'avant d'un robot ? De lui faire éviter des obstacles
- 8. Donner d'autres applications que peut permettre ce capteur : radar de recul (automobile), détection d'une présence (alarme), détection d'un véhicule (barrière de parking)

Rappeler rapidement le fonctionnement de ce capteur : il émet un signal ultrason devant lui et si un obstacle est présent alors le récepteur détectera l'écho (rebond du son sur l'obstacle) et la carte arduino pourra ainsi calculer la distance entre lui et l'obstacle. Si l'obstacle est à moins de 5 cm alors elle commandera l'allumage de la led.

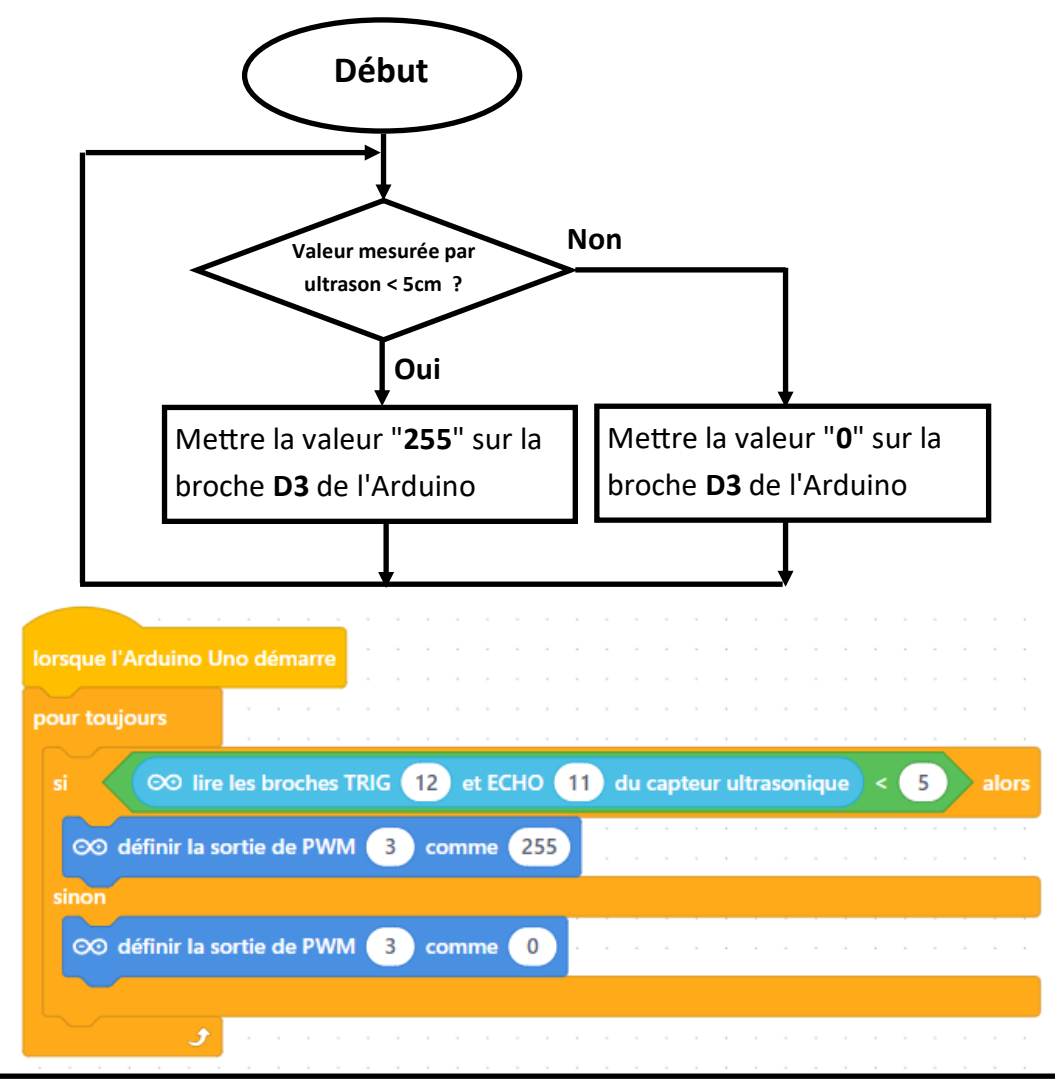

# Séquence 5 : Notion d'actionneur TP3 : commander une servomoteur

page 1

## 1/ Présentation :

Un servomoteur, contrairement à un moteur électrique classique, sera capable de faire tourner son axe selon un angle précis (**de 0° à 180°**). Ainsi, dans notre exemple, il pourra faire monter ou descendre la barrière, suivant les conditions suivantes :

> 180° : barrière fermée 90° : barrière ouverte

#### 2/ Découverte et connexion du servomoteur :

Ce servomoteur dispose de 3 fils de connexion sur la carte Arduino (marron, rouge et jaune) :

- Le marron est connecté sur la broche GND de la carte Arduino, il représente le moins de l'alimentation électrique (-).
- Le rouge est connecté sur la broche VCC de la carte Arduino, il représente le plus de l'alimentation électrique (+).
- Le jaune est connecté sur la broche D9 de la carte Arduino,

 $\infty$  régler le servomoteur 9 à un angle de 90

c'est le fil par lequel la carte Arduino pourra commander le servomoteur.

2/ <u>Bloc de programmation du servomoteur</u>: voici le bloc qu'il fa pour piloter le servomoteur en précisant bien le n° de la broche sur laquelle on a relié le fil jaune du servomoteur (D9), ainsi que l'angle souhaité (0° par exemple pour faire monter la barrière). Vous trouverez ce bloc dans la catégorie « Broches » lorsque la carte Arduino est instal-lée comme « Appareil »

<u>**Problème</u>**: si on utilise ce bloc seul, le servomoteur effectuera un mouvement trop rapide risquant d'endommager la barrière fixée dessus.</u>

Solution : faire en sorte que le servomoteur soit plus lent dans le déplace-

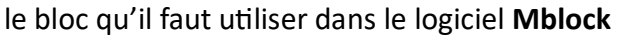

∞ régler le servomoteur 🥑 à un angle de 🧐

0.03

9) à un angle de 🚺

9 à un angle de 2

oteur 🥑 à un angle de 3

# **Séquence 5**: Notion d'actionneur *TP3 : commander une servomoteur*

page 1

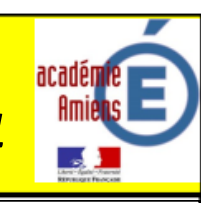

<u>Bilan du TP n°3</u>

Questionnaire à remplir avant de passer à la programmation :

- 1. Quel est l'actionneur de cette maquette ? Le servomoteur
- 2. Sur quelles broches de la carte Arduino est connecté l'actionneur de cette maquette ? D9, GND et +5V
- 3. Quel est le rôle de cet actionneur ? Lever ou descendre une barrière
- 4. Donner d'autres applications que peut permettre cet actionneur : Barrière de parking ou de péage
- 5. Quelle est la broche de la carte Arduino qui permettra la commande de cet actionneur ? D9
- 6. Quel est le problème si on utilise ce bloc seul ?

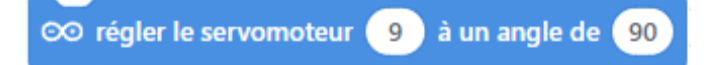

La barrière va faire des mouvements rapides et brusque ce qui peut la détériorer.

Quelle serait la solution pour lever une barrière à 90° ? Programmer l'ouverture et la fermeture de la barrière

lentement (1° à la fois).

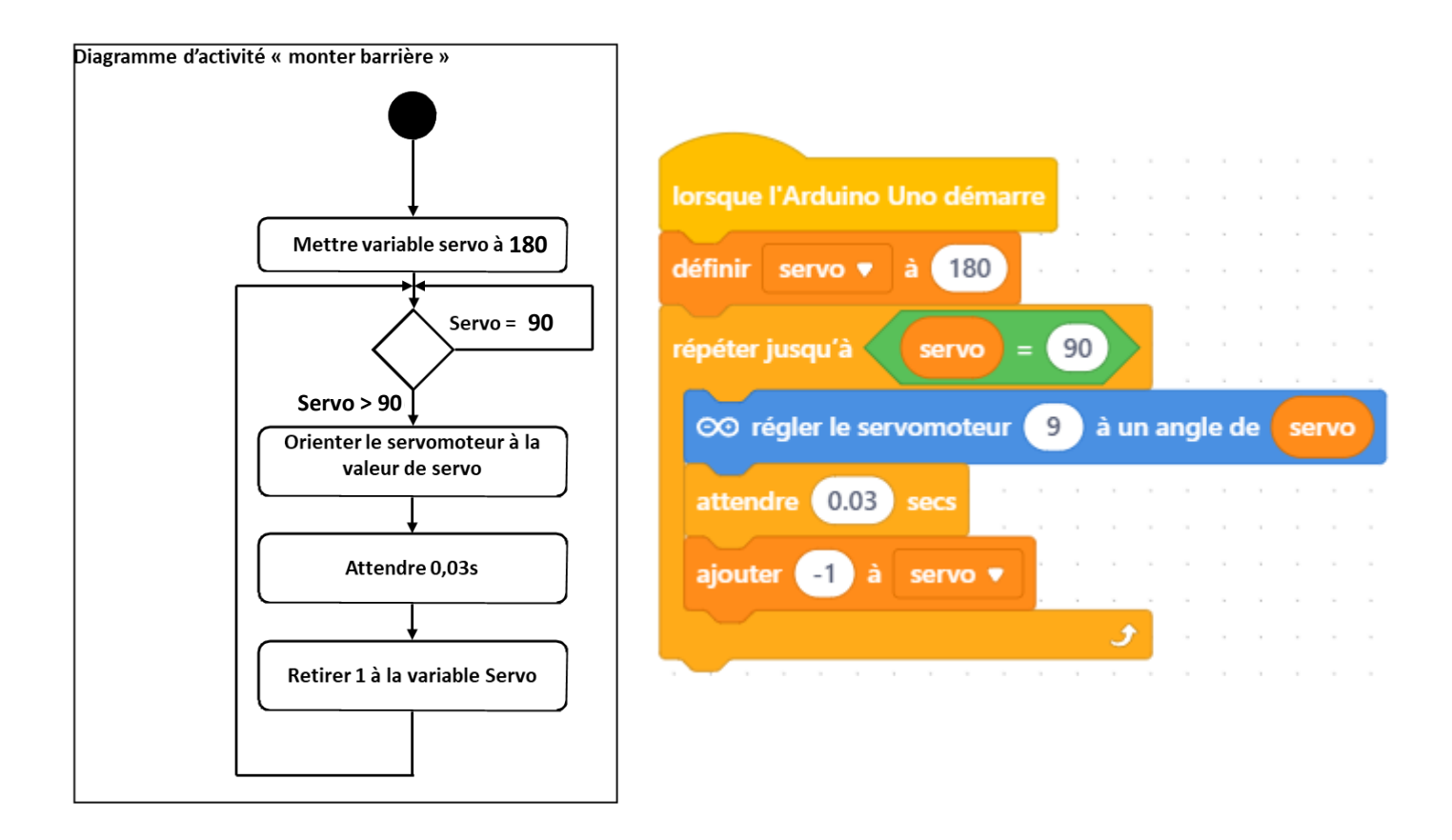

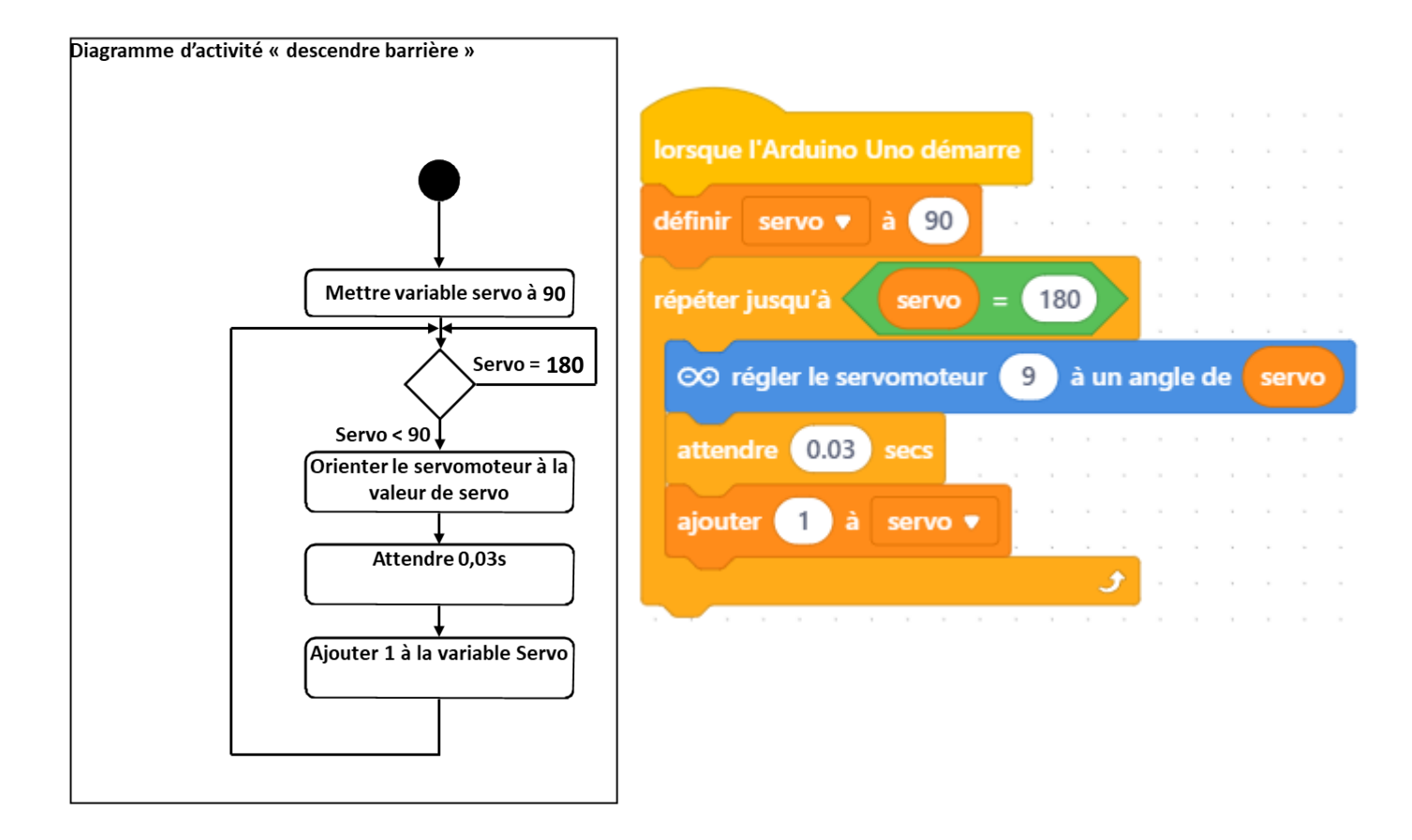

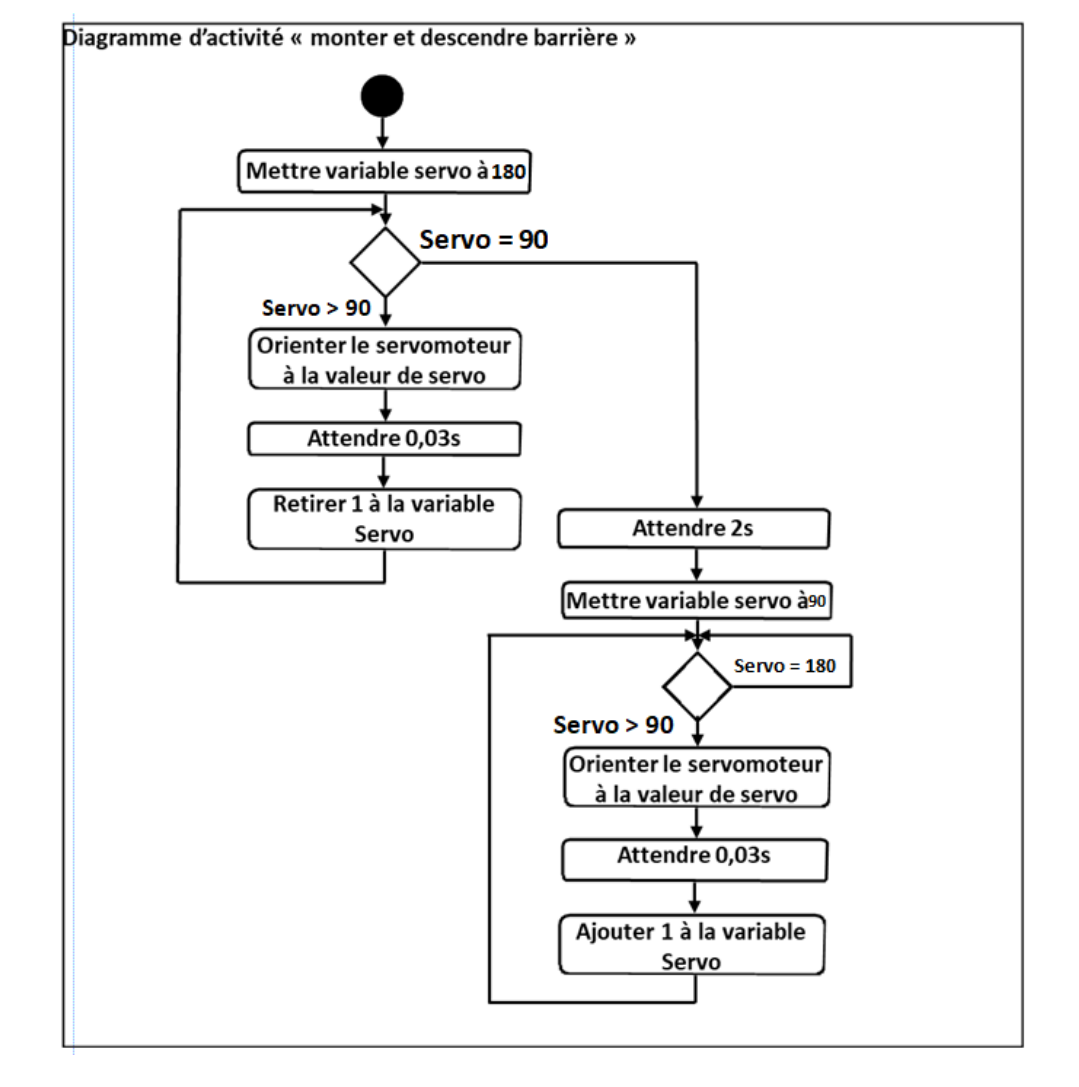

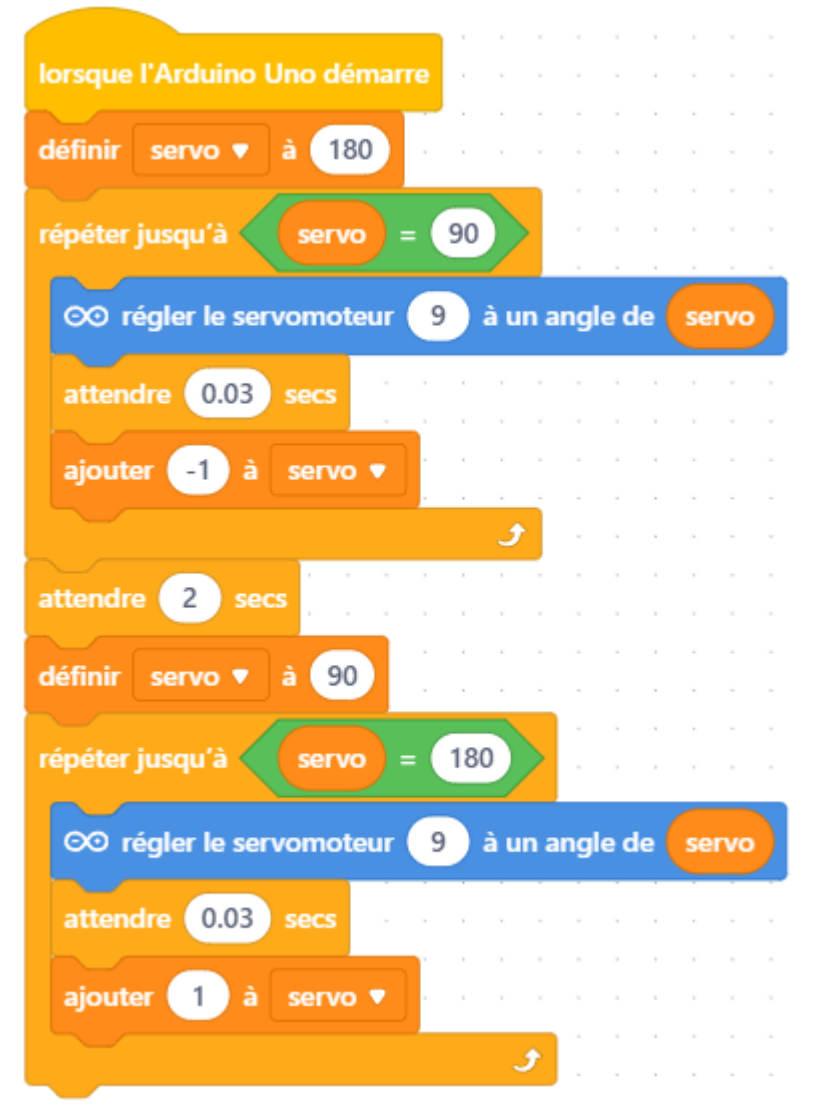

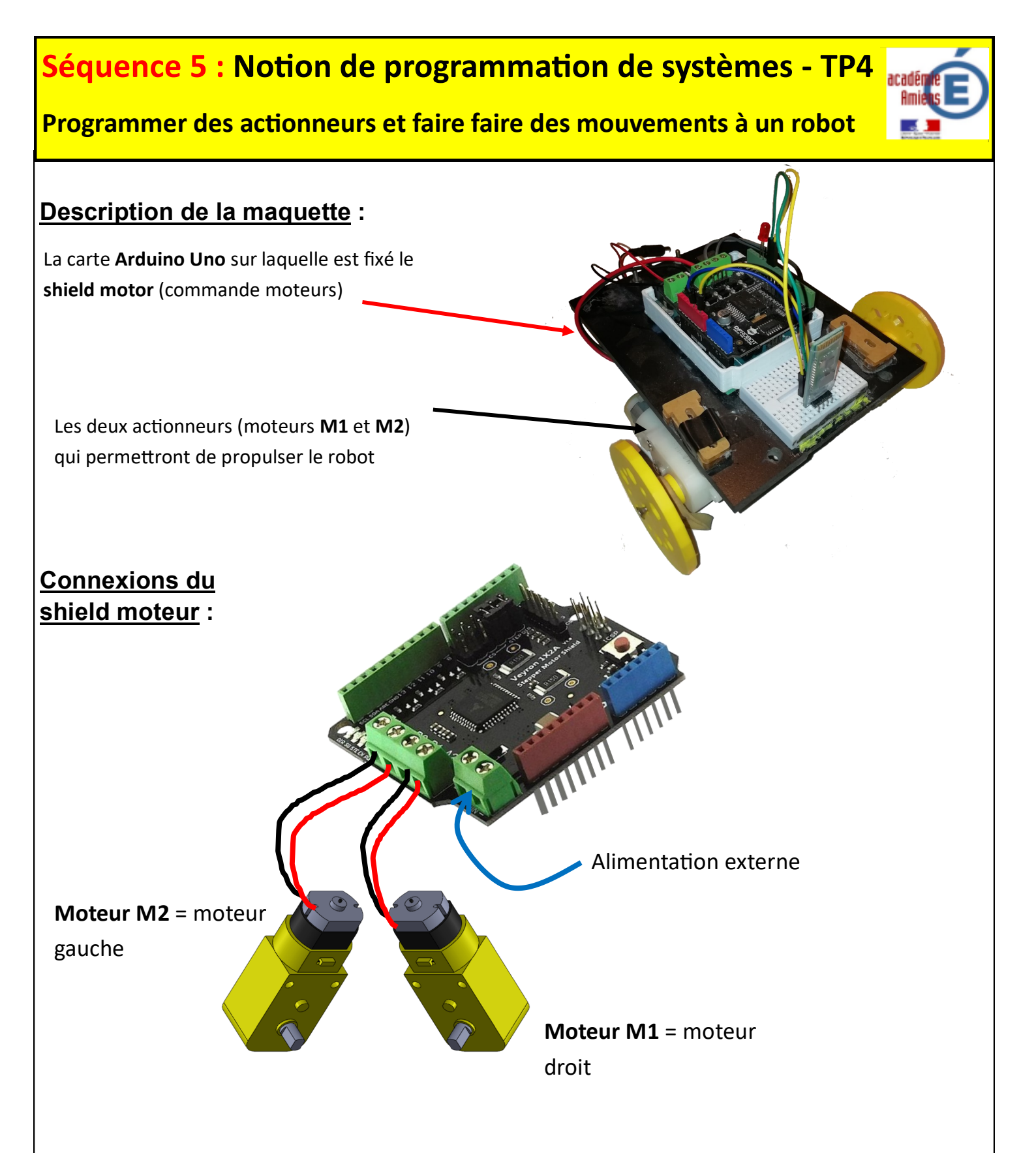

| Moteur M2 gauche                    |                                                          |
|-------------------------------------|----------------------------------------------------------|
| Broche D7                           | Broche 6 (PWM)                                           |
| Haut = sens droite<br>(Horaire)     | De 0 à 255 avec :<br>0 = Arrêt<br>255 = vitesse maximale |
| Bas = sens gauche<br>(anti Horaire) |                                                          |

| Moteur M1 droit                     |                                |
|-------------------------------------|--------------------------------|
| Broche D4                           | Broche 5 (PWM)                 |
| Haut = sens droite<br>(Horaire)     | De 0 à 255 avec :<br>0 = Arrêt |
| Bas = sens gauche<br>(anti Horaire) | 255 = vitesse maximale         |

# Séquence 5 : Notion de programmation de systèmes - TP4

Programmer des actionneurs et faire faire des mouvements à un robot

<u>Bilan du TP n°4</u>

Questionnaire à remplir avant de passer à la programmation :

- 1. Quels sont les actionneurs de cette maquette ? Les 2 moteurs électriques
- 2. uel est leur rôle ? Entraîner les roues du robot pour le faire avancer
- Donner d'autres applications que peuvent permettre ces actionneurs : ascenseur, porte automatique de magasin
- 4. Quelles sont les broches de la carte Arduino qui permettront la commande de ces actionneurs : D7 pour le sens de rotation, PWM5 et PWM6 pour la vitesse de rotation

Lire la page suivante avant de répondre aux questions 5 et 6 :

- 5. Quelles sont les broches qui permettront la commande du sens de la rotation des moteurs ? D4 et D7
- 6. Quelles sont les broches qui permettront la commande de la vitesse des moteurs ? PWM5 et PWM6
- 7. Que permet le shield fixé sur la carte Arduino ? Apporter la puissance électrique aux deux moteur

Début du programme

Reculer à la vitesse de 200 pendant 3s

Avancer à la vitesse de 200 pendant 3s

Tourner à droite pendant 1s

Tourner à gauche pendant 1s

Arrêter le robot

Fin du programme

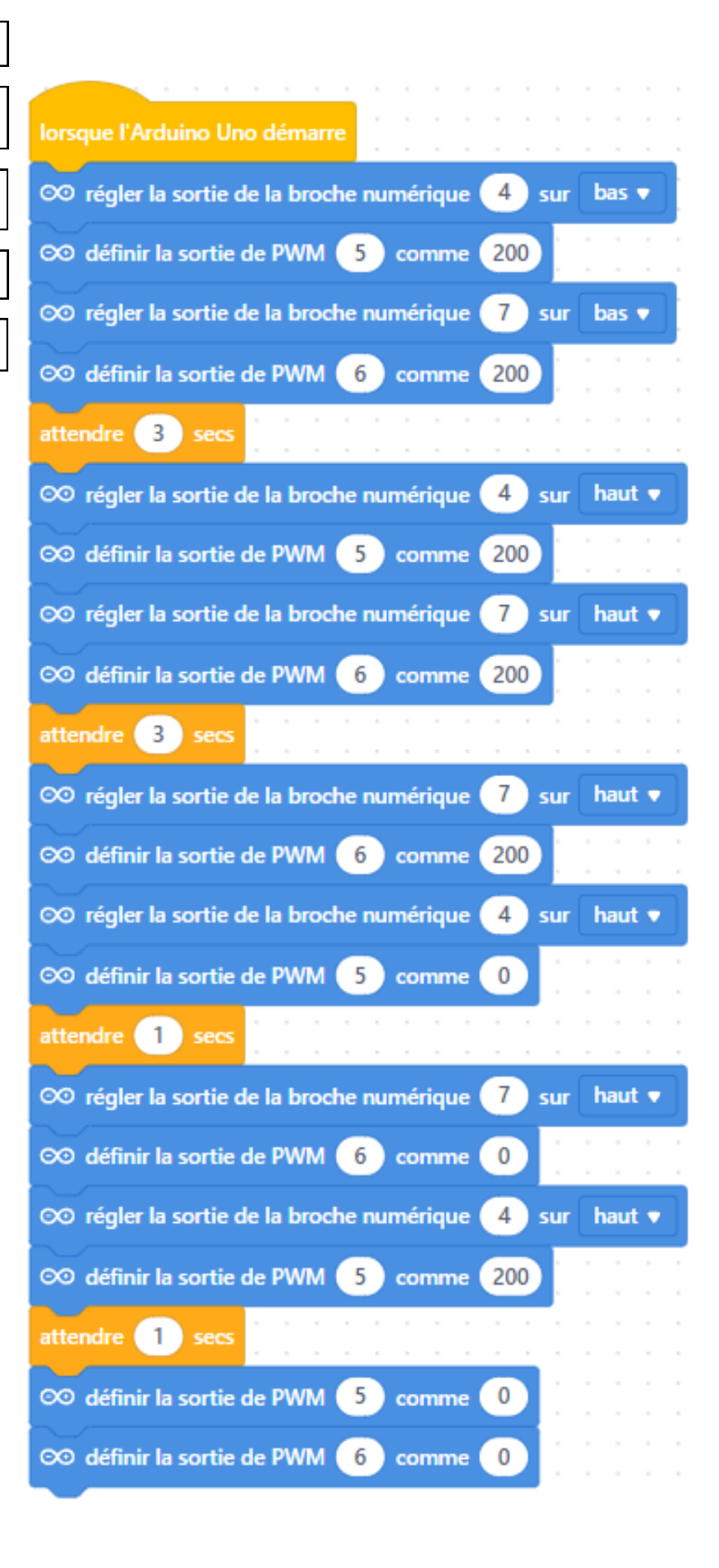

# Séquence 5 : Notion de programmation de systèmes - TP4

Programmer des actionneurs et faire faire des mouvements à un robot

## Programme 2 : robot détecteur d'obstacle

A l'aide de fils de connexion arduino, relier un capteur ultrason à la carte Arduino qui pilote les moteurs du robot comme indiqué ci-dessous :

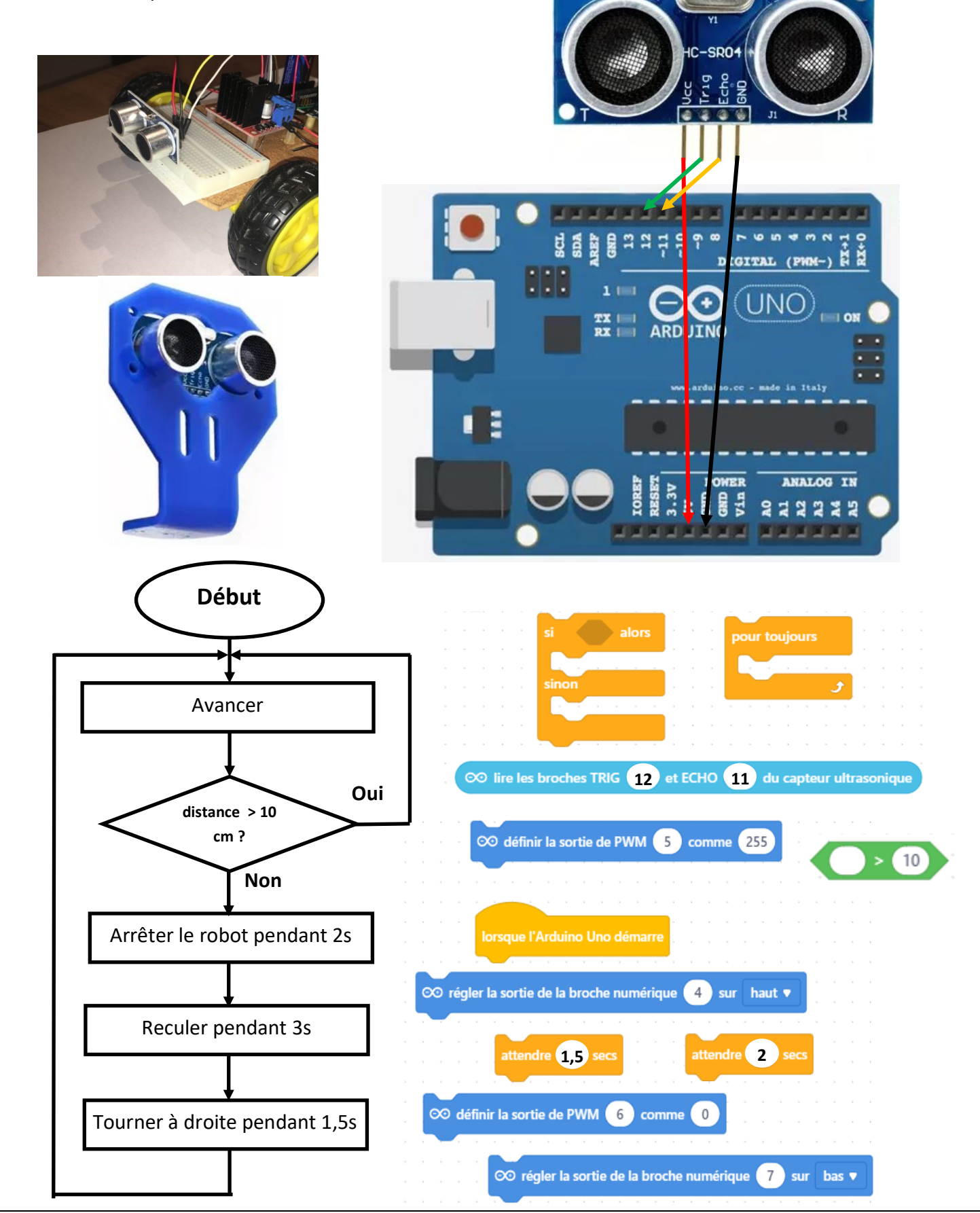

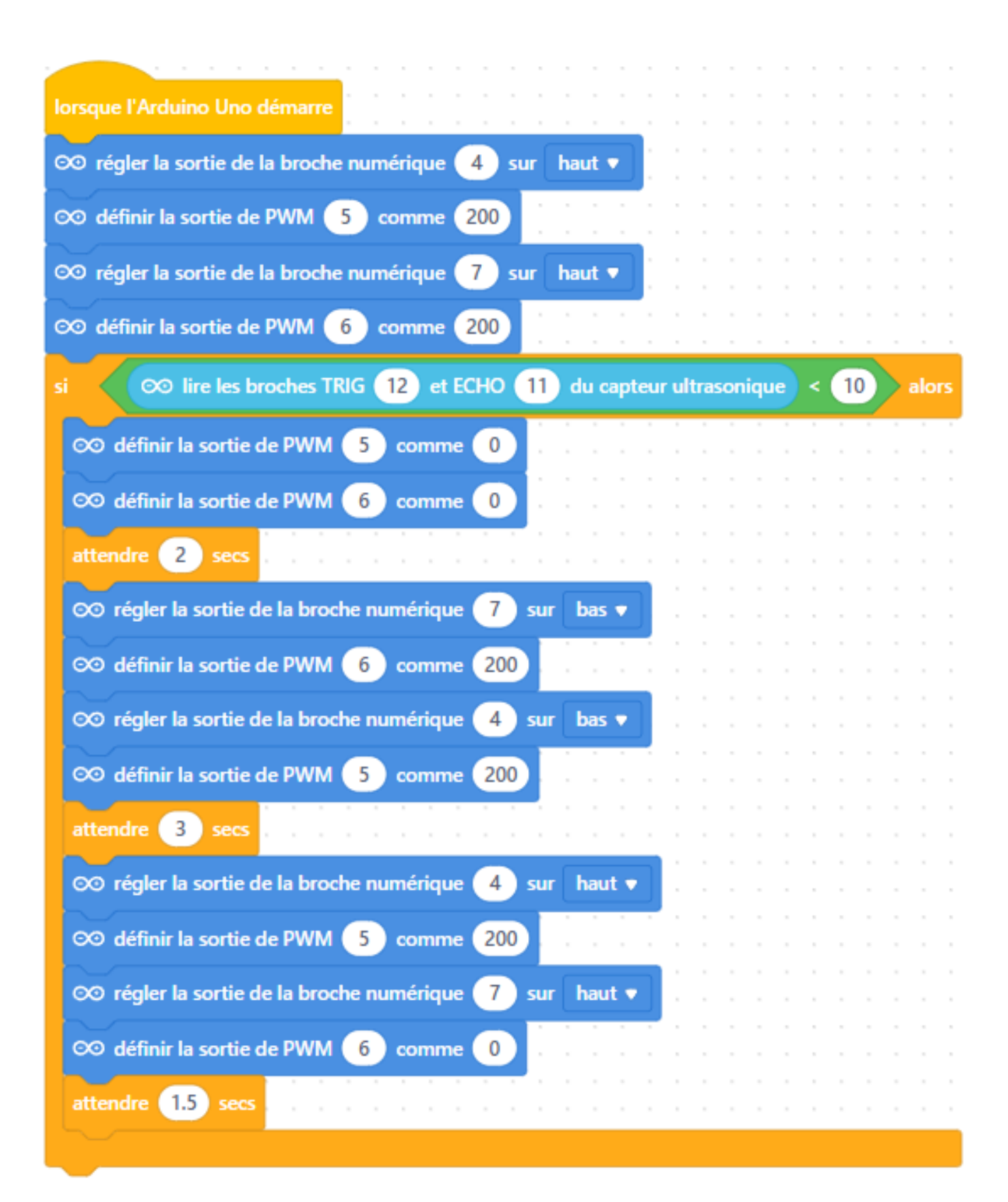